## IoT ODを使用したIW APの流動性の設定

#### 内容

<u>はじめに</u> <u>IoT ODへのアクセス</u> <u>手動オンボーディング</u> <u>流動性構成</u>

### はじめに

このドキュメントでは、IoT Operations Dashboardのテンプレートを使用して、CURWBで動作するIndustrial Wireless(IW)APの流動性の設定について説明します。

### loT ODへのアクセス

IW9165およびIW9167などのIWアクセスポイント(AP)は、CAPWAPモードまたはURWBモードで 設定できます。

これらのアクセスポイントをURWBモードで設定する場合は、IoT-Operations Dashboardを使用 して設定するか、またはローカルでオフラインモードで設定できます。IoT運用ダッシュボードに は、テナントの場所に応じて、これらのリンクからアクセスできます。

https://us.ciscoiot.com

https://eu.ciscoiot.com

ログインして適切なテナントを選択した後、Cisco Ultra-Reliable Wireless Backhaul(CURWB)無 線の機能セットにアクセスするには、Serviceの下のIndustrial Wirelessを選択します。

## uludu IoT Operations Dashboard

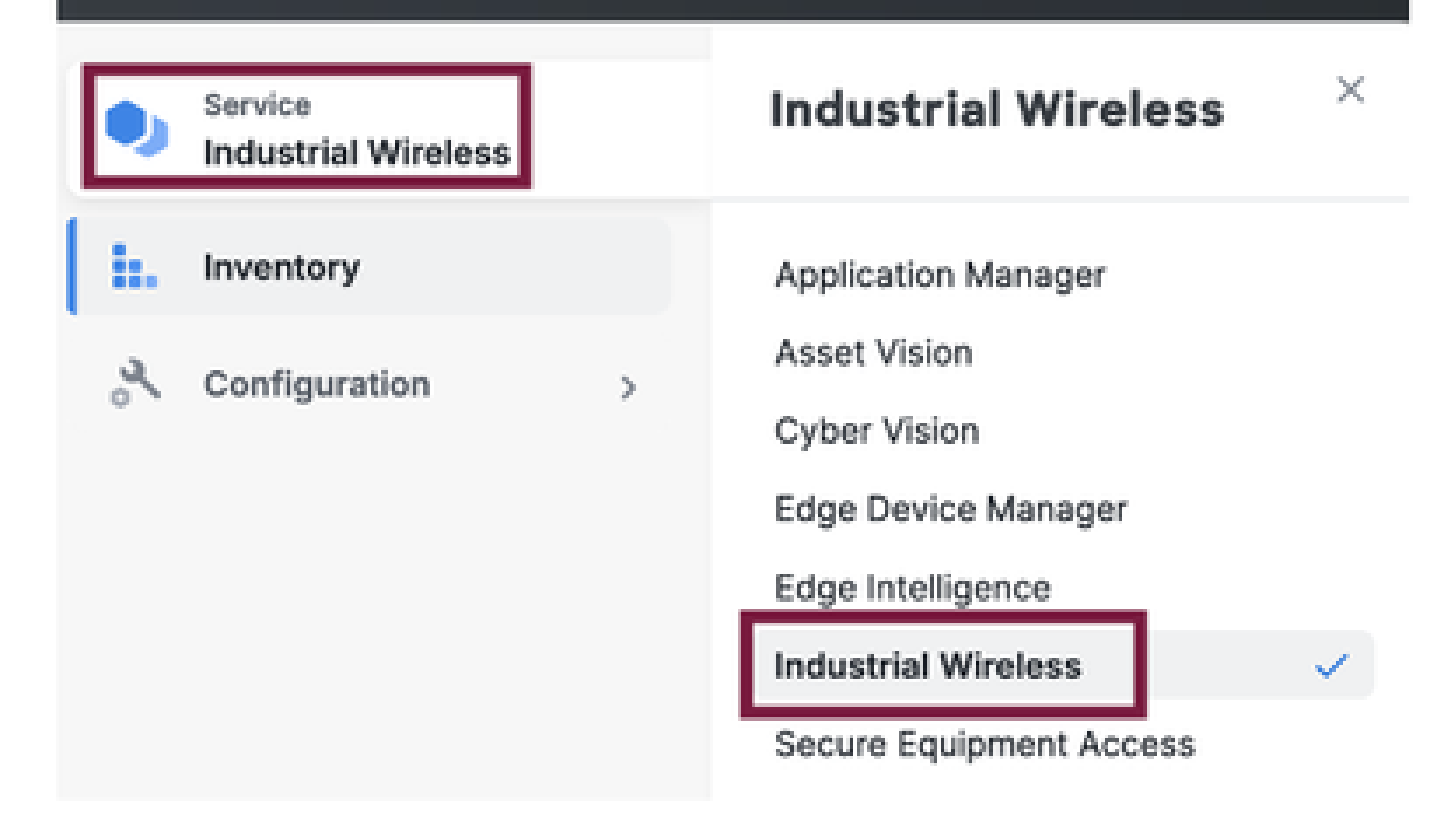

#### 手動オンボーディング

デバイスは、インベントリページから手動でIoT ODにオンボーディングできます。

Add Devicesを選択し、追加するデバイスのPIDを選択します。CSVファイルは、そのファイルに 含まれるデバイスのシリアル番号とMACアドレスを使用してアップロードできます。各行には 1つのエントリがあります。

例:SN001234,00:f1:ca:00:00:01

SN003457,00:f1:ca:00:00:02

アップロードが完了したら、下部の[デバイスの追加]をクリックして、デバイスをダッシュボード に手動でインポートします。その後、[Inventory]タブの下に表示されます。

#### 流動性構成

IW916xアクセスポイントを使用した基本的な流動性設定は、この手順でIoT ODを介して設定できます。

3つのAPについて考えてみます。無線Aがトラックサイドメッシュエンドとして機能し、無線Bが トラックサイドメッシュポイントとして機能し、無線Cが車両無線として機能します。

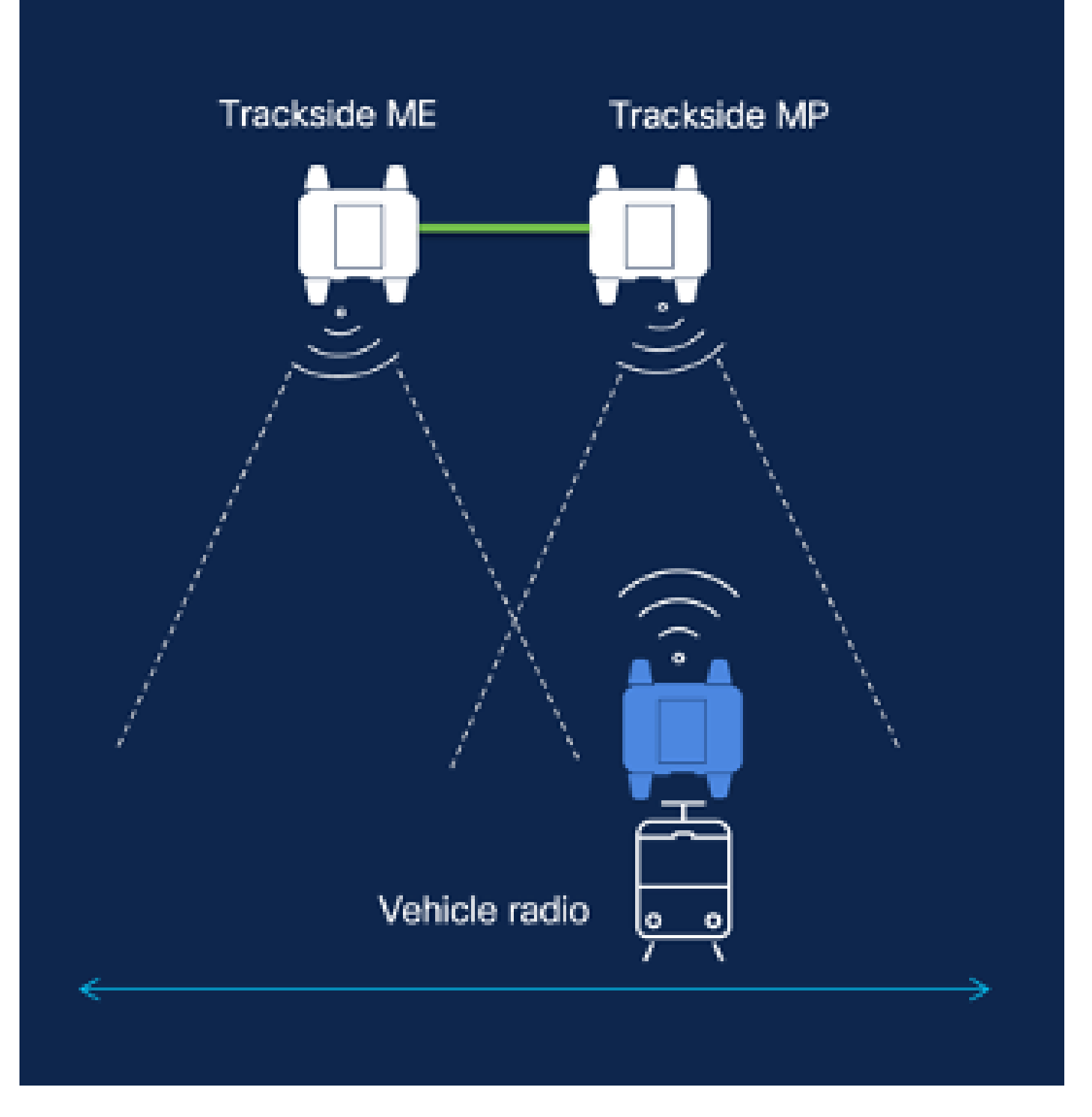

1. デバイスがIoT ODに追加され、ステータスが「Online」になったら、必要なデバイスを選 択して設定を編集できます。デバイスをクリックし、「Configuration」タブに移動し、「 Edit」ボタンを選択して構成を更新します。

| device     industrial Wireless | Cisco entre                                                                                                    |                                                                                                    |                                                             |                                                                                                    |
|--------------------------------|----------------------------------------------------------------------------------------------------|----------------------------------------------------------------------------------------------------|-------------------------------------------------------------|----------------------------------------------------------------------------------------------------|
| h. inventory                   | Summary Configuration                                                                                             | 1                                                                                                    |                                                             |                                                                                                    |
| A, Configuration >             | Device Configuration<br>le7 OD Configuration<br>ID 0<br>Saved - 2924-05-24 10.49.38                               | ∥ Kāx   @ Puen tei† Ob Config<br>am                                                                                                    | uration                                                     | Last heard configuration<br>ID -<br>Last heard = 2024-00-26 23:50:22 pm                                            |
|                                | Lest heard and lot CD<br>Review provious configurations                                                           | Configuration do not match.<br>General                                                                                                    |                                                             |                                                                                                    |
|                                | C. Search  C. Search  Wireless Radio  Advanced Radio Settings  Kay Control  FluidMAX  Nutlicent  SMMP Radius  NTP | <ul> <li>Mode</li> <li>Radio off</li> <li>Local IP Address</li> <li>Local Netmask</li> <li>Default Gateway</li> <li>Local Des 1</li> <li>Local Des 2</li> </ul> | 10700<br>Mesh Palat<br>Off<br>192.108.0.10<br>255.255.255.0 | Lest Heard<br>Mesh End<br>Off<br>10.122.136.9<br>295.295.295.192<br>10.122.136.1<br>172.15.108.34<br>172.15.108.43 |

| Q Search                | General          |
|-------------------------|------------------|
| General                 |                  |
| Wireless Radio          | Mode             |
| Advanced Radio Settings | Mesh Point 🗸     |
| Key Control             |                  |
| FluidMAX                | Radio off        |
| Multicast               |                  |
| SNMP                    | Radio off mode   |
| Radius                  | Select Value 🗸   |
| NTP                     |                  |
| L2TP                    | Local IP Address |
| Vlan                    | 192,168.0.10     |
| Fluidity                |                  |
| Fluidity Advanced       | Local Netmask    |
| Fluidity Pole Proximity | 255.255.255.0    |

2. 流動性を設定するには、「一般」セクションで、少なくとも1つのトラックサイド無線をメッシュ端として設定する必要があります。この設定では、Radio Aはトラックサイドメッシュの終点で、Radio Bはトラックサイドメッシュポイントです。車両のすべての無線をメッシュポイントとして設定する必要があります。この設定では、車両ラジオRadio Cが1つしかありません。すべての無線の無線モードは「Fluidity」に設定されています。

| Q Search                                    | General           |
|---------------------------------------------|-------------------|
| General                                     |                   |
| <ul> <li>Wireless Radio</li> </ul>          | Mode              |
| <ul> <li>Advanced Radio Settings</li> </ul> | Mosh End 🗸        |
| <ul> <li>Key Control</li> </ul>             |                   |
| <ul> <li>FluidMAX</li> </ul>                | Radio off         |
| <ul> <li>Multicest</li> </ul>               |                   |
| SNMP                                        | Radio off mode    |
| Radius                                      | •<br>Elizietty V  |
| NTP                                         |                   |
| L2TP                                        | Local IP Address  |
| Vian                                        | -<br>192,168.0.10 |
| <ul> <li>Fluidity</li> </ul>                |                   |
| <ul> <li>Fluidity Advanced</li> </ul>       | Local Netmask     |
| Fluidity Pole Proximity                     | - 255,255,255.0   |
| Fluidity Frequency Scan                     |                   |
| <ul> <li>Fluidity MPO</li> </ul>            | Default Gateway   |

無線Aの設定

| General     Wireless Radio     Mode     Mode     Mode     Mode     Mosh Point     Mesh Point     Mesh     Mesh Point     Mesh Point     Mesh     Mesh Point     Mesh P | Q Search                                    | General          |
|----------------------------------------------------------------------------------------------------|---------------------------------------------|------------------|
| <ul> <li>Wireless Radio</li> <li>Advanced Radio Settings</li> <li>Key Control</li> <li>FluidMAX</li> <li>Radio off</li> <li>Multicest</li> <li>SNMP</li> <li>Radio off mode</li> <li>Radio off mode</li> <li>Intervention</li> </ul>                                                                                                    | General                                     |                  |
| <ul> <li>Advanced Radio Settings</li> <li>Key Control</li> <li>FluidMAX</li> <li>Multicent</li> <li>SNMP</li> <li>Radius</li> <li>Radius</li> <li>NTP</li> </ul>                                                                                                    | <ul> <li>Wireless Radio</li> </ul>          | Mode             |
| Key Control     FluidMAX     Multicent     SNMP     Radius     Redius     NTP                                                                                                    | <ul> <li>Advanced Radio Settings</li> </ul> | Mesh Point 🗸     |
| FluidMAX     Multicest     SNMP     Radius     Radius     NTP     Reclus                                                                                                    | <ul> <li>Key Control</li> </ul>             |                  |
| Multicest SNMP Radius Radius NTP                                                                                                    | <ul> <li>FluidMAX</li> </ul>                | Radio off        |
| SNMP Radio off mode . Radius NTP Fluidity V                                                                                                    | Multicest                                   |                  |
| Radius Fluidity V                                                                                                    | SNMP                                        | Radio off mode   |
| NTP                                                                                                    | Radius                                      | -<br>Fluidity    |
|                                                                                                    | NTP                                         |                  |
| L2TP Local IP Address                                                                                                    | L2TP                                        | Local IP Address |
| Vian 192,168.0.10                                                                                                    | Vian                                        | 192,168.0.10     |
| <ul> <li>Fluidity</li> </ul>                                                                                                    | <ul> <li>Fluidity</li> </ul>                |                  |
| <ul> <li>Fluidity Advanced</li> <li>Local Netmask</li> </ul>                                                                                                    | <ul> <li>Fluidity Advanced</li> </ul>       | Local Netmask    |
| Fluidity Pole Proximity 255,255,255,0                                                                                                    | Fluidity Pole Proximity                     | - 255,255,255,0  |
| Fluidity Frequency Scan                                                                                                    | Fluidity Frequency Scan                     |                  |
| Fluidity MPO     Default Gateway                                                                                                    | <ul> <li>Fluidity MPO</li> </ul>            | Default Gateway  |

無線Bの設定

| Q Search                                    | General              |
|---------------------------------------------|----------------------|
| <ul> <li>General</li> </ul>                 |                      |
| <ul> <li>Wireless Radio</li> </ul>          | Mode                 |
| <ul> <li>Advanced Radio Settings</li> </ul> | Mesh Point 🗸         |
| <ul> <li>Key Control</li> </ul>             |                      |
| <ul> <li>FluidMAX</li> </ul>                | Radio off            |
| Multicast                                   |                      |
| SNMP                                        | Radio off mode       |
| Radius                                      | -<br>Electricity (v/ |
| NTP                                         | nooty                |
| L2TP                                        | Local IP Address     |
| Vian                                        | -                    |
| <ul> <li>Fluidity</li> </ul>                | 102.100.0.10         |
| <ul> <li>Fluidity Advanced</li> </ul>       | Local Netmask        |
| Fluidity Pole Proximity                     | •<br>255 255 255 0   |
| Fluidity Frequency Scan                     | 200.200.200.0        |
| <ul> <li>Fluidity MPO</li> </ul>            | Default Gateway      |

#### 無線Cの設定

3. [ワイヤレス無線]セクションで、3つの無線すべてに同じパスフレーズがあることを確認します 。この設定では、IWデバイスごとに1つの無線のみを有効にしています。選択した無線(無線1ま たは無線2)を有効にし、すべての無線に同じ周波数とチャネル幅が設定されていることを確認し ます。アンテナを接続するときは、選択した無線番号に基づいて外部ポートを選択してください。また、無線モードは3つの無線すべてで「Fluidity」として設定されています。

#### Edit Device Configuration

| Q Search                                    | Wireless Radio          |   |                         |  |
|---------------------------------------------|-------------------------|---|-------------------------|--|
| General                                     |                         |   |                         |  |
| Wireless Radio                              | Passphrase              |   |                         |  |
| <ul> <li>Advanced Radio Settings</li> </ul> | CiscoURWB               |   |                         |  |
| <ul> <li>Koy Control</li> </ul>             |                         |   |                         |  |
| <ul> <li>FluidMAX</li> </ul>                | Radio 1 enabled         |   | Radio 2 enabled         |  |
| Multicast                                   |                         |   |                         |  |
| SMMP                                        | Radio 1 role            |   | Radio 2 role            |  |
| Radivs                                      | -<br>Fieldby            | ~ | Solout Value            |  |
| MTP                                         | 14413                   | - |                         |  |
| L2TP                                        | Rodio 1 Frequency (MHz) |   | Radio 2 Frequency (MHz) |  |
| Yan                                         | 5183 MHz                | ~ | Soloct Value            |  |
| <ul> <li>Fluidity</li> </ul>                |                         |   |                         |  |
| <ul> <li>Fluidity Advanced</li> </ul>       | Radio 1 Channel width   |   | Radio 2 Channel width   |  |
| <ul> <li>Evolutry Pole Proximity</li> </ul> | 80                      | ~ | Select Value            |  |
| <ul> <li>Evolty Prequency Scan</li> </ul>   | NY.                     |   |                         |  |
| <ul> <li>Fluidity MPO</li> </ul>            |                         |   |                         |  |
|                                             |                         |   |                         |  |

4.「流動性」の欄については、軌道側無線である無線A及び無線Bの「インフラ」を単位とする。

| Q Search                                    | Fluidity                                 |        |
|---------------------------------------------|------------------------------------------|--------|
| • General                                   |                                          |        |
| Wireless Radio                              | Unit Role                                |        |
| <ul> <li>Advanced Radio Settings</li> </ul> | Infrastructure                           | $\sim$ |
| <ul> <li>Key Control</li> </ul>             |                                          |        |
| FluidMAX                                    | Automatic Vehicle ID                     |        |
| Multicast                                   |                                          |        |
| SNMP                                        | Vehicle ID                               |        |
| Radius                                      |                                          |        |
| NTP                                         |                                          |        |
| L2TP                                        | Network Type                             |        |
| Vlan                                        | Flat                                     | $\sim$ |
| <ul> <li>Fluidity</li> </ul>                |                                          |        |
| <ul> <li>Fluidity Advanced</li> </ul>       | Handoff Logic                            |        |
| Fluidity Pole Proximity                     | Select Value                             | $\sim$ |
| Fluidity Frequency Scan                     |                                          |        |
| <ul> <li>Fluidity MPO</li> </ul>            | Enable Primary Pseudowire<br>Enforcement |        |

5. 流動性セクションで、ラジオC上でユニットロールが「車両」として選択されます。これはレ イヤ2流動性ネットワークであるため、ネットワークタイプは「フラット」です。1台の車両で複 数の車両ラジオを使用する場合は、「自動車両ID」を有効にするか、手動車両IDを割り当てるこ とができます。

| Q Search                                                                                                    | Fluidity                                                                     |
|----------------------------------------------------------------------------------------------------|------------------------------------------------------------------------------|
| <ul> <li>General</li> <li>Wireless Radio</li> <li>Advanced Radio Settings</li> <li>Key Control</li> <li>FluidMAX<br/>Multicast</li> </ul>       | <ul> <li>Unit Role</li> <li>vehicle</li> <li>Automatic Vehicle ID</li> </ul> |
| SNMP<br>Radius<br>NTP<br>L2TP<br>Vlan                                                                                                    | Vehicle ID<br>Network Type                                                   |
| <ul> <li>Fluidity</li> <li>Fluidity Advanced</li> <li>Fluidity Pole Proximity</li> <li>Fluidity Frequency Scan</li> <li>Fluidity MPO</li> </ul> | Handoff Logic  Standard  Enable Primary Pseudowire                           |
|                                                                                                    | Enforcement                                                                  |

設定を編集したら、下部にある「Save」をクリックします。

6. これで、「Push IoT OD Configuration」ボタンを使用して、更新された設定をIoT-ODから無線 に直接プッシュできます。プロンプトが表示されたら、Confirmを押します。デバイスがリブート され、プッシュされた設定からIPからアクセス可能になります。

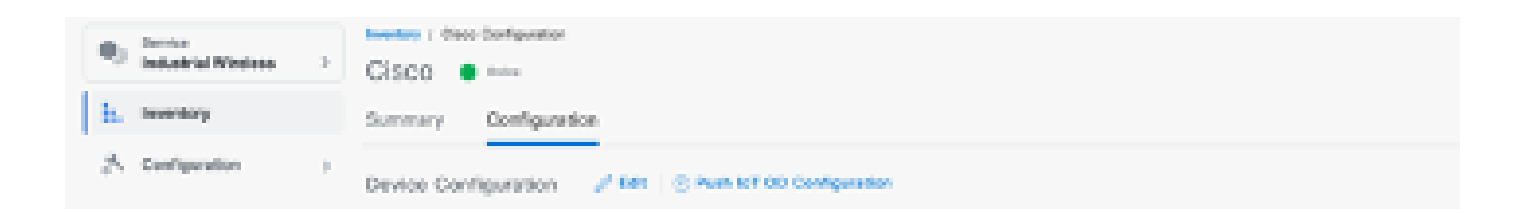

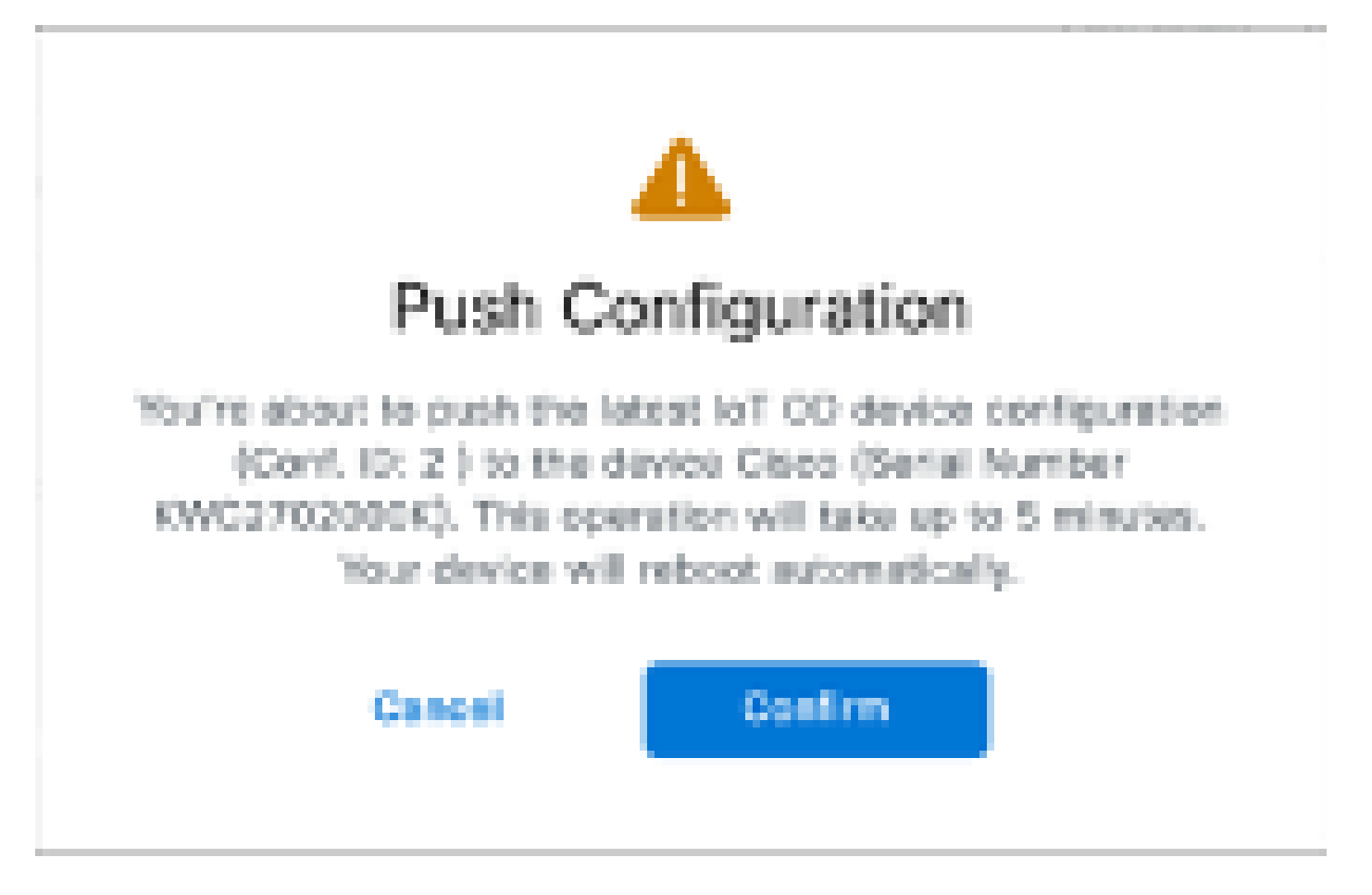

7. 無線が「オフライン」の場合に設定をプッシュするもう1つのオプションは、設定ファイルを ダウンロードすることです。[Inventory]タブで1つ以上のデバイスを選択し、[More Actions]ドロ ップダウン・メニューから[Download Selected]ボタンを選択します。

| Q. Search  | Q Search Table |                                    |       |              |           |               |               |               |                                        |
|------------|----------------|------------------------------------|-------|--------------|-----------|---------------|---------------|---------------|----------------------------------------|
| 2 Selected | Add Dev        | kan Mara Astons -                  |       |              |           |               |               | C Perheat     | An of Jun 27, 2014 1112 AM             |
| • •        | offiquation    | Assign to Group                    | Name  | # Althem     | Hodel     | Selfal Number | 866-07-10 -   | 01010         | Formages Version                       |
| • 4        | Sync now       | Remove from Group<br>Described All | Ches  | 182.168.0.10 | W81602H-8 | POC0728188Y   | 8.137.396.348 |               | 17.14.0.29                             |
| •          |                | Download Selected                  | Cisca | 192.168.0.10 | W0102D+-8 | KWC27039028   | 5.246.3.120   |               | 17.13.13                               |
| 2 Records  |                | Delete All                         |       |              |           |               |               | Show Records: | 11 - 1 - 1 - 1 - 1 - 1 - 1 - 1 - 1 - 1 |
|            |                | Delete Selected                    |       |              |           |               |               |               |                                        |
|            |                | Export All                         |       |              |           |               |               |               |                                        |
|            |                | Export Selected                    |       |              |           |               |               |               |                                        |

拡張子が.iwconfのファイルがダウンロードされます。同じファイルをIoT-ODタブからデバイスの GUIにアップロードできます。

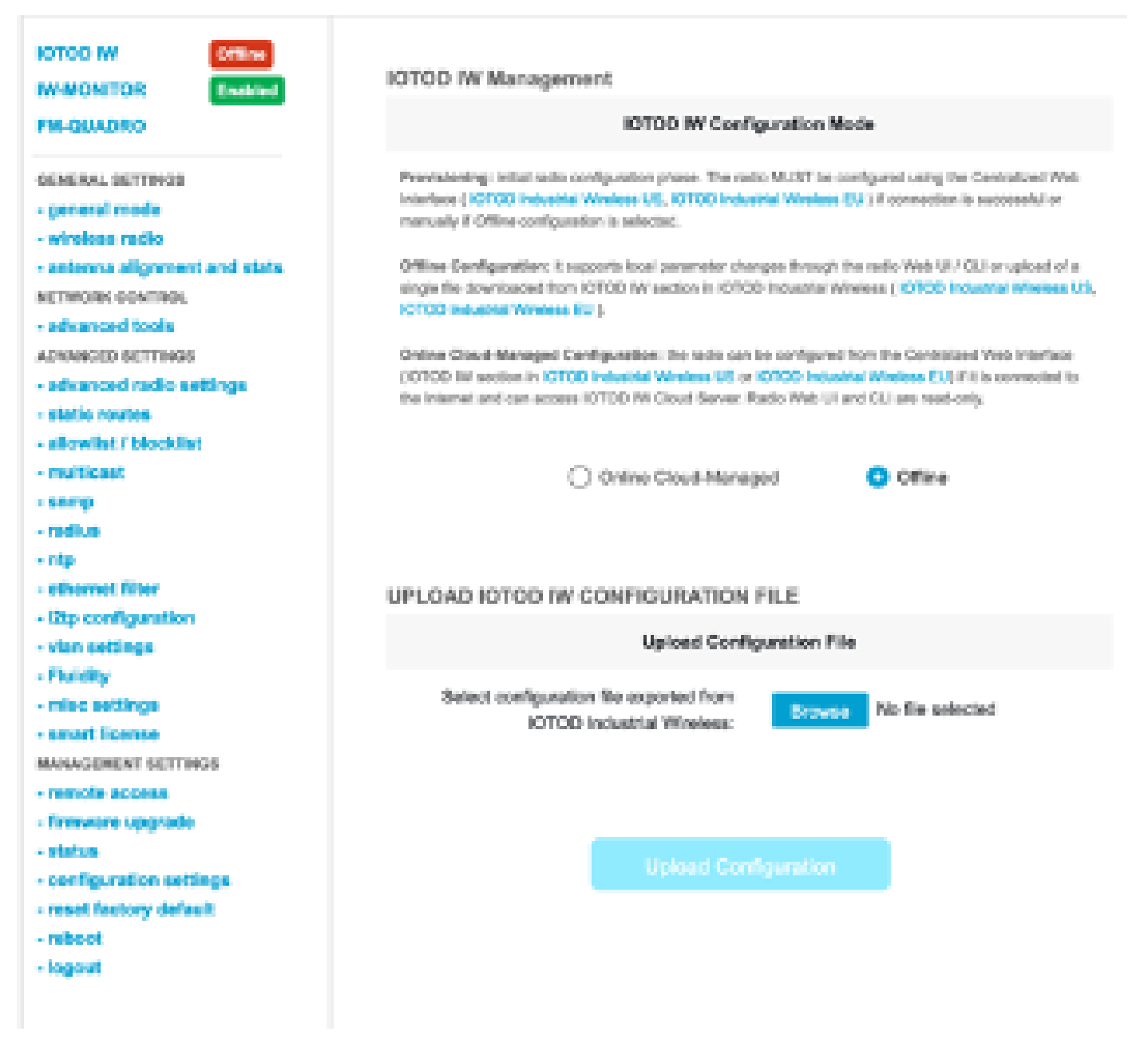

設定は、ステータスページで確認できます。

| ULTRA RELIMBLE<br>WIRELESS BACKHAUL                                                                                                    | Cisco URWB IW9165DH Configurator<br>5.137.250.148 - MESH POINT MODE<br>8un 20121 22:24:54 EDT 2024                                                                                                    |  |  |  |  |
|----------------------------------------------------------------------------------------------------|----------------------------------------------------------------------------------------------------|--|--|--|--|
| IOTOD IW Cloud-Managed<br>IW-MONITOR Elevated                                                                                                    | STATUS<br>Device: Cisco IOT IW9185DH Series Access Point<br>Name: MP_TRK&Backhoul                                                                                                    |  |  |  |  |
| GENERAL SETTINGS<br>- general mode<br>- wireless radio<br>- antenna alignment and stats                                                                                 | ID: 5.137.250.148<br>Serial: FOC2729198Y<br>Operating Mode: Mesh Point<br>Uptime: 3 days, 4:07 (hhomn)<br>Firmware version: 17.14.0.79                                                                                                    |  |  |  |  |
| NETWORK CONTROL<br>- advanced tools<br>Advanced colls<br>- advanced radio settings<br>- static routes<br>- static routes<br>- allowist / blocklist<br>- snmp<br>- sadue | DEVICE SETTINGS<br>IP: 10.122.136.9<br>Netmask: 256.255.256.192<br>MAC address: 40:36:56:89:fa:94<br>Configured MTU: 1530<br>WIRED0<br>Status: up<br>Speed: 1000 Mb/s<br>Duplex: full<br>MTU: 1500                                                |  |  |  |  |
| - ritp<br>- ethernet filter<br>- 12tp configuration<br>- vien settings                                                                                                  | WIRED1<br>Status: down<br>WIRELESS SETTINGS<br>Operating region: B                                                                                                    |  |  |  |  |
| Fluidity     misc settings     MAUAGEMENT SETTINGS     remote access     status     reboot     logout                                                                   | Radio 1<br>Interface: enabled<br>Mode: fluidity<br>Frequency: 5180 MHz<br>Channel 38<br>Channel Widh: 20 MHz<br>Current b: power lawet: 1<br>Current b: power lawet: 1<br>Anterna gain: not selected<br>Anterna number: 2<br>Radio Mode: cerna/ba |  |  |  |  |
|                                                                                                    | Maximum link length: 3 km<br>Radio 2<br>Interface: onabled<br>Mode: fluidmax primary<br>Frequency: 5240 MHz<br>Channel Width: 20 MHz<br>Current tx power: 8 dBm                                                                                   |  |  |  |  |
| © 3034 Cisco and/or its affiliates. All rights reserved.                                                                                                    |                                                                                                    |  |  |  |  |

8. メッシュ端ラジオのFM-Quadroページにアクセスして、流動性の設定のレイアウトを確認する ことができます。

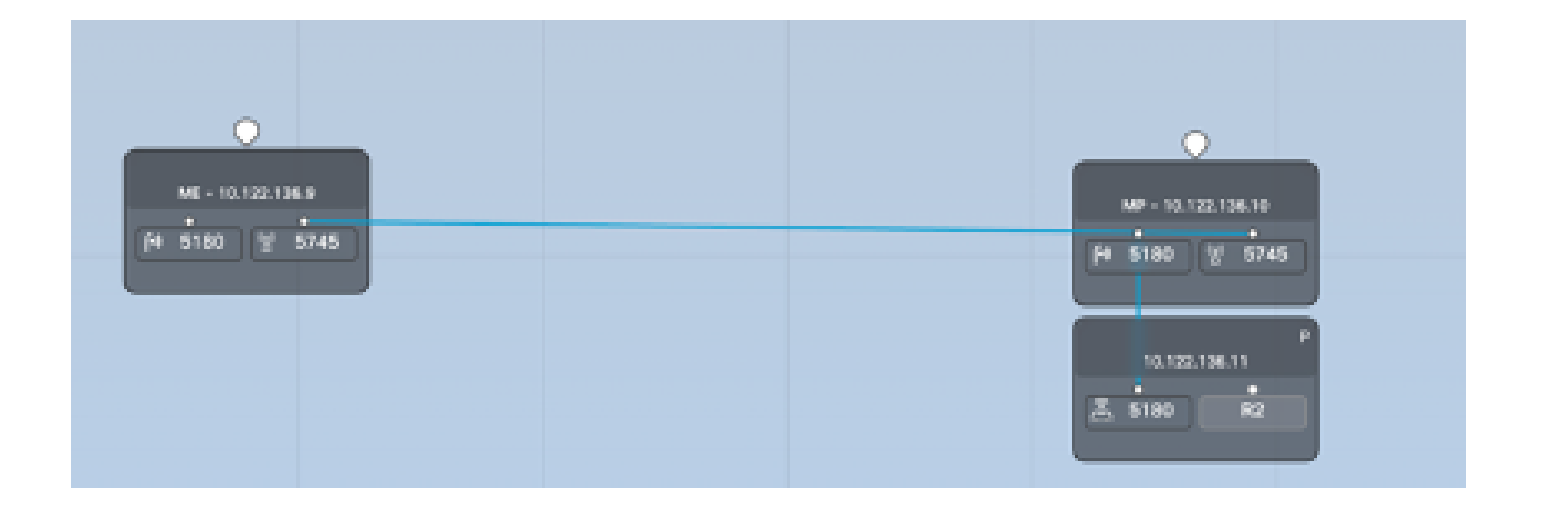

翻訳について

シスコは世界中のユーザにそれぞれの言語でサポート コンテンツを提供するために、機械と人に よる翻訳を組み合わせて、本ドキュメントを翻訳しています。ただし、最高度の機械翻訳であっ ても、専門家による翻訳のような正確性は確保されません。シスコは、これら翻訳の正確性につ いて法的責任を負いません。原典である英語版(リンクからアクセス可能)もあわせて参照する ことを推奨します。